# 放射性物質使用場所查詢系統

目錄

| 系統資訊     |                          |
|----------|--------------------------|
| 壹、       | 解析度2                     |
| 〕〔       | 功能及畫面2                   |
| <u> </u> | 登入系統2                    |
| <u> </u> | 放射性物質地圖3                 |
| <u> </u> | 聯絡窗口管理 (地方政府資訊管理平台)      |
| 四、       | 偵檢設備管理 (地方政府資訊管理平台)4     |
| 五、       | 各縣市聯絡窗口查詢 (地方政府資訊管理平台)4  |
| 六、       | 各縣市偵檢設備查詢 (地方政府資訊管理平台)4  |
| 七、       | 使用者帳號資訊管理5               |
| 分區介紹     |                          |
| 壹、       | 放射性物質地圖6                 |
| 貳、       | 聯絡窗口管理 (地方政府資訊管理平台)10    |
| 參、       | 偵檢設備管理 (地方政府資訊管理平台)11    |
| 肆、       | 各縣市聯絡窗口查詢 (地方政府資訊管理平台)13 |
| 伍、       | 各縣市偵檢設備查詢 (地方政府資訊管理平台)14 |
| 陸、       | 使用者帳號資訊管理15              |

系統資訊

## 壹、 解析度

建議使用 1024\*768 螢幕解析度(Best view with 1024\*768)。

## **貳**、 功能及畫面

一、 登入系統

| 放射性物質使用                                                                    | 用場所查詢                       |
|----------------------------------------------------------------------------|-----------------------------|
| 請輸入帳號及                                                                     | 之密碼                         |
| 惊號                                                                         | 1                           |
| 密碼                                                                         | <b>a</b>                    |
| 驗證碼                                                                        | gddex                       |
| 送出                                                                         |                             |
| <ul> <li>本系統僅供政府主管機使用者請立即離開。</li> <li>任何非政府主管機關作<br/>資料者,均屬違法行為</li> </ul> | 關作業專用,非授權<br>業需要而抄取或竊取<br>。 |

放射性物質地圖

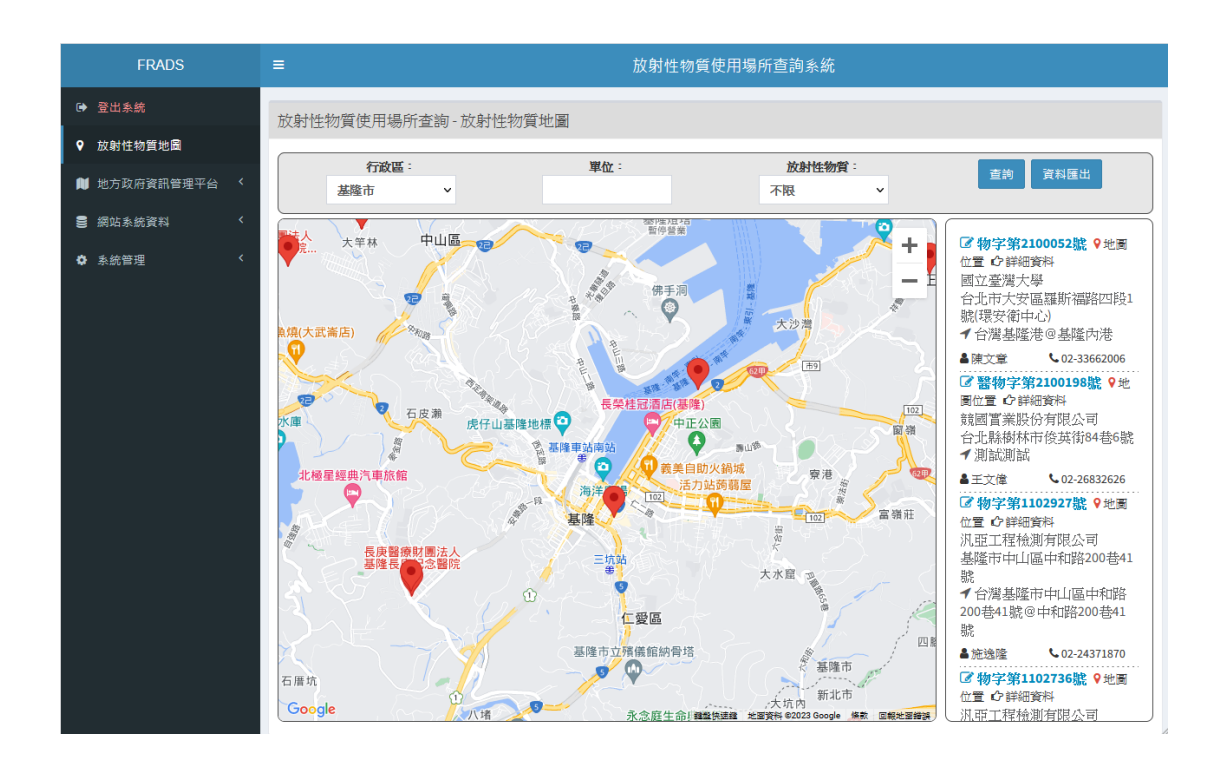

### 三、 聯絡窗口管理 (地方政府資訊管理平台)

| FRADS                 |    | ≡       |     |     |     | 放射性物質     | 使用場所查請    | 甸系統        |             |                                                                                                    |  |  |  |
|-----------------------|----|---------|-----|-----|-----|-----------|-----------|------------|-------------|----------------------------------------------------------------------------------------------------|--|--|--|
| ✿ 登出系統                |    | 聯絡窗口管理  |     |     |     |           |           |            |             |                                                                                                    |  |  |  |
| ♥ 放射性物質地圖             | 10 |         |     |     |     |           |           |            |             |                                                                                                    |  |  |  |
| 📜 地方政府資訊管理平台          | <  | ▲聯絡窗口人員 |     |     |     |           |           |            |             |                                                                                                    |  |  |  |
| ☞ 聯絡窗口管理              |    |         | 姓名  | 單位  | 職稱  | 連絡電話      | 手機號碼      | 傳真         | E-MAIL      |                                                                                                    |  |  |  |
| ☑ 偵檢設備管理 Q 各懸市聯络商口書詢  |    | 第1聯絡人   | 王小明 | 單位1 | 組員1 | 02-8231-0 | 0901      | 02-8231-0  | a001@aaa.cc | ◆ ◆ 刪除                                                                                                    |  |  |  |
|                       |    | 第2聯絡人   | 張三  | 單位2 | 組員2 | 02-8231-0 | 0902      | 02-8231-0  | a002@aaa.cc | <ul> <li>↑</li> <li>◆</li> <li>●</li> <li>●</li></ul> |  |  |  |
| > 聯絡國口每日備份下載 ● 網站系統資料 | <  | 第3聯絡人   | 李四  | 單位3 | 組員3 | 02-8231-0 | 0903      | 02-8231-0  | a003@aaa.cc | ◆ ◆ 刪除                                                                                                    |  |  |  |
| ✿ 系統管理                | <  | 第4聯絡人   | 王五  | 單位4 | 組員4 | 02-8231-0 | 0904      | 02-8231-0  | a004@aaa.cc | ◆ <b>●</b> ● ● ● ● ● ● ● ● ● ● ● ● ● ● ● ● ● ●                                                                                                    |  |  |  |
|                       |    | 更新資料    |     |     |     |           |           |            |             |                                                                                                    |  |  |  |
|                       |    | 新增      | 姓名  | 單位  | 職稱  | 00-0000-0 | 09000000  | 00-0000-01 | XXX@XXX.XXX | 新增                                                                                                    |  |  |  |
|                       |    | ▲應變人員   |     |     |     |           |           |            |             |                                                                                                    |  |  |  |
|                       |    |         | 姓名  | 單位  | 職稱  | 連絡電話      | 手機號碼      | 傳真         | E-MAIL      |                                                                                                    |  |  |  |
|                       |    | 第1聯絡人   | 張三  | 單位2 | 組員2 | 02-8231-0 | 0902      | 02-8231-0  | a002@aaa.cc | ◆ ◆ 刪除                                                                                                    |  |  |  |
|                       |    | 更新資料    |     |     |     |           |           |            |             |                                                                                                    |  |  |  |
|                       |    | 新增      | 姓名  | 單位  | 職稱  | 00-0000-0 | 090000000 | 00-0000-0  | xxx@xxx.xxx | 新增                                                                                                    |  |  |  |

# 

| FRADS                                    |   | ≡            | ■ 放射性物質使用場所直詢系統 |       |       |            |         |            |            |       |  |  |  |
|------------------------------------------|---|--------------|-----------------|-------|-------|------------|---------|------------|------------|-------|--|--|--|
| 健康 ● ● ● ● ● ● ● ● ● ● ● ● ● ● ● ● ● ● ● |   | 偵檢設          | <b>満管理</b>      |       |       |            |         |            |            |       |  |  |  |
| ♥ 放射性物質地圖                                |   |              |                 |       |       |            |         |            |            |       |  |  |  |
| 📜 地方政府資訊管理平台                             | < | <b>偵檢設</b> ( | 蒲 > 列表          |       |       |            |         |            |            |       |  |  |  |
| ☞ 聯絡窗口管理                                 |   | 輸入關          | 期鍵字             |       |       | 搜尋         |         |            |            | 新増資料  |  |  |  |
| ☑ 偵檢設備管理                                 |   |              |                 |       |       |            |         |            |            |       |  |  |  |
|                                          |   | 序號           | 廠牌              | 型號    | 管理人姓名 | 連絡電話       | 保存位置    | 校正日期       | 有效期限       | 功能選項  |  |  |  |
|                                          |   | 1            | Rad-ERM         | BM-01 | 王小明   | 02-0000000 | 行政大樓    | 2023-10-02 | 2024-10-02 | 維護 刪除 |  |  |  |
| ■ 聯絡窗口每日備份下戴                             |   |              |                 |       |       |            |         |            |            |       |  |  |  |
| ᆯ 網站系統資料                                 | < |              |                 |       |       | 共計:1 筆資料 / | 「毎頁顯示筆數 | :20 筆      |            |       |  |  |  |
| ✿ 系統管理                                   | < |              |                 |       |       |            |         |            |            |       |  |  |  |

## 五、 各縣市聯絡窗口查詢 (地方政府資訊管理平台)

| FRADS                            |                                                                   |         |                |     |     | 放射  | 性物質使用場所調     | 查詢系統 |              |              |
|----------------------------------|-------------------------------------------------------------------|---------|----------------|-----|-----|-----|--------------|------|--------------|--------------|
|                                  |                                                                   | 各縣市聯絡留  | 窗口查詢           |     |     |     |              |      |              |              |
| ♥ 放射性物質地面 ♥ 放射性物質地面 ● 地方政府資訊管理平台 | <                                                                 | 縣市: 不限  | ▼ 輸入關          | 鍵字  |     |     |              |      |              | 匯出資料         |
| ☞ 聯絡窗口管理                         |                                                                   | ▲聯絡窗口   | 人員             |     |     |     |              |      |              |              |
| <ul> <li></li></ul>              |                                                                   | 縣市      | 聯絡順序           | 姓名  | 單位  | 職稱  | 連絡電話         | 手機號碼 | 傳真           | E-MAIL       |
|                                  |                                                                   | 新北市     | 第1聯絡人          | 王小明 | 單位1 | 組員1 | 02-8231-0001 | 0901 | 02-8231-0011 | a001@aaa.com |
| 🛢 聯絡窗口每日備份下戴                     |                                                                   | 新北市     | 第2聯絡人          | 張三  | 單位2 | 組員2 | 02-8231-0002 | 0902 | 02-8231-0022 | a002@aaa.com |
| 網站系統資料                           | <                                                                 | 新北市     | 第3聯絡人          | 李四  | 單位3 | 組員3 | 02-8231-0003 | 0903 | 02-8231-0033 | a003@aaa.com |
| ◆ 系統管理                           | 新北市 第4聯絡人 王五 單位4 組員4 02-8231-0004 0904 02-8231-0044 顯示第1至4項結果,共4項 |         |                |     |     |     |              |      |              |              |
|                                  |                                                                   | ▲應變人員   |                |     |     |     |              |      |              |              |
|                                  |                                                                   | 縣市      | 聯絡順序           | 姓名  | 單位  | 職稱  | 連絡電話         | 手機號碼 | 傳真           | E-MAIL       |
|                                  |                                                                   | 新北市     | 第1聯絡人          | 張三  | 單位2 | 組員2 | 02-8231-0002 | 0902 | 02-8231-0022 | a002@aaa.com |
|                                  |                                                                   | 顯示第1至15 | <b>頁結果,共1項</b> |     |     |     |              |      |              | 上一頁 1 下一頁    |
|                                  |                                                                   |         |                |     |     |     |              |      |              |              |

# 六、 各縣市偵檢設備查詢 (地方政府資訊管理平台)

| FRADS                                          |   | ≡    | ■ 放射性物質使用場所查詢系統 |     |         |    |       |    |       |            |      |            |    |            |    |       |
|------------------------------------------------|---|------|-----------------|-----|---------|----|-------|----|-------|------------|------|------------|----|------------|----|-------|
| ➡ 登出系統                                         |   | 各縣市  | 各縣市債檢設備查詢       |     |         |    |       |    |       |            |      |            |    |            |    |       |
| ♥ 放射性物質地圖                                      |   | 縣市:  | 不限              | ~   | 輸入開     | 建字 |       |    |       |            |      |            |    |            |    | 匯出資料  |
| 🗎 地方政府資訊管理平台                                   | < | 序號   | 縣市              | 11  | 廠牌      | ١î | 型號    | 11 | 管理人姓名 | 連絡電話       | 保存位置 | 校正日期       | ļţ | 有效期限       | 1t |       |
| <ul> <li>☞ 聯絡窗口管理</li> <li>☞ 偵檢設備管理</li> </ul> |   | 1    | 新北市             |     | Rad-ERM |    | BM-01 |    | 王小明   | 02-0000000 | 行政大樓 | 2023-10-02 |    | 2024-10-02 |    | 詳細資料  |
| Q、 各縣市聯絡窗口查詢<br>Q、 各縣市貨檢設備查詢                   |   | 顯示第1 | 至1項結界           | 県,共 | 1項      |    |       |    |       |            |      |            |    | E -        | -  | 1 下一百 |
| 聯絡窗口每日備份下戴                                     |   |      |                 |     |         |    |       |    |       |            |      |            |    | 1          | R  | 1 1 2 |
| ■ 網站系統資料                                       |   |      |                 |     |         |    |       |    |       |            |      |            |    |            |    |       |
| ✿ 系統管理                                         |   |      |                 |     |         |    |       |    |       |            |      |            |    |            |    |       |

# 七、 使用者帳號資訊管理

| FRADS                                                | ■ 放射性物質使用場所直詢系統                                       |
|------------------------------------------------------|-------------------------------------------------------|
| 健康 → ● ● ● ● ● ● ● ● ● ● ● ● ● ● ● ● ● ●             | 放射性物質使用場所查詢                                           |
| ♥ 放射性物質地圖                                            | 使用者考虑管理                                               |
| 🔰 地方政府資訊管理平台 🤇                                       | 2010年10月2日1日<br>登入帳號:<br>convomp                      |
| ■ 網站系統資料 <                                           | servomp                                               |
| ✿ 系統管理 <                                             | 豆八吃咖:                                                 |
| > 匯出放射性物質場所資料                                        | 確認密碼:                                                 |
| <ul> <li>管理員系統操作手冊</li> <li>系統操作手冊</li> </ul>        | 姓名: 網際威龍                                              |
| ➤ WEB API使用說明                                        | 職稱:                                                   |
| <ul> <li>使用者帳號資訊管理</li> <li>網站稽核事件</li> </ul>        | 電話:                                                   |
| ▶ 每月登入統計查詢                                           | 壬織即設。                                                 |
| <ul> <li>条統參數設定</li> <li>公告訊申管理</li> </ul>           | 090000001                                             |
| <ul> <li>Kitika E 24</li> <li>Kitika E 24</li> </ul> | 傳真:                                                   |
|                                                      | 電子郵件:                                                 |
|                                                      | IP: 192.168.50.1                                      |
|                                                      | 密碼必須含有「小寫字母」、「大寫字母」、「數字」、「特殊符號」中的任意三種並且8碼以上!!<br>實料更新 |

# 分區介紹

#### 壹、 放射性物質地圖

一、 顯示內容及使用說明

提供以地圖地理位置以全視野方式查詢,並依單位、行政區、 放射性物質等方式進行查詢,並可將查詢資料匯出。

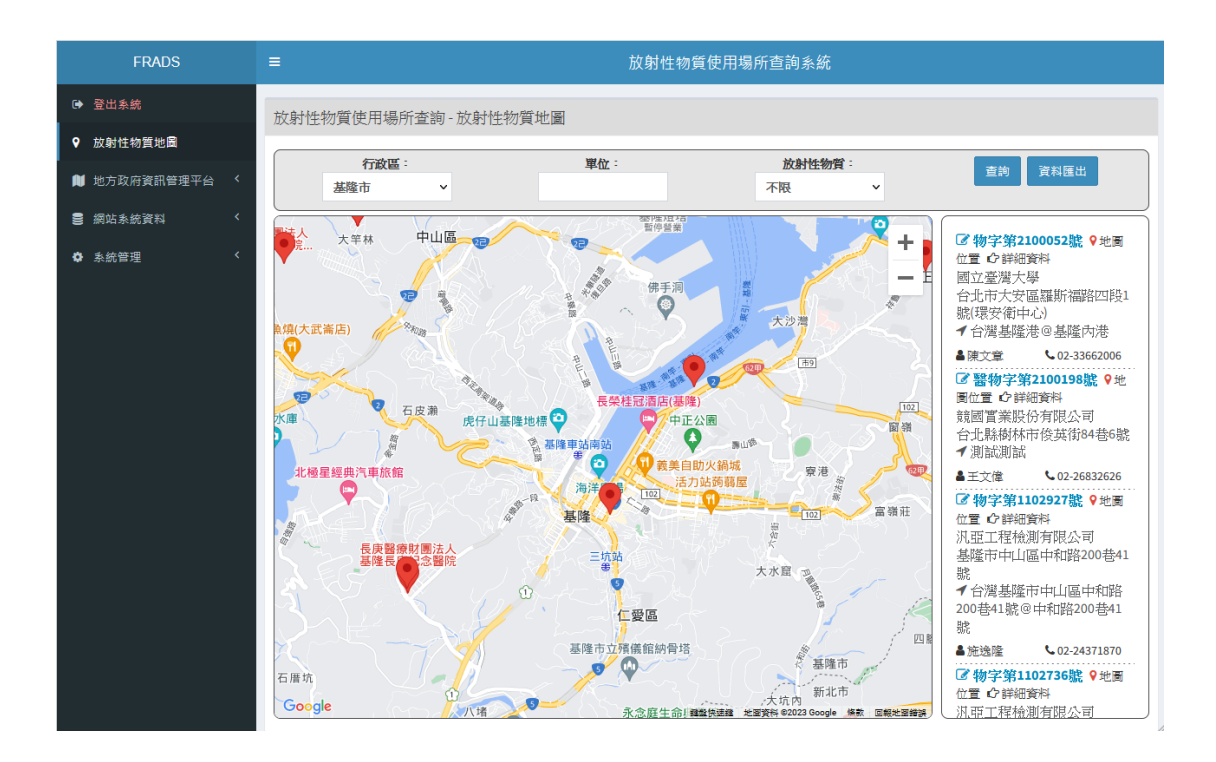

#### 二、 使用說明

(一) 搜尋列

依登入帳號,列出可查詢的行政區、並可輸入單位關鍵字、

#### 以及行政區內,所有的放射性物質進行查詢,並可將查詢

#### 資料匯出。

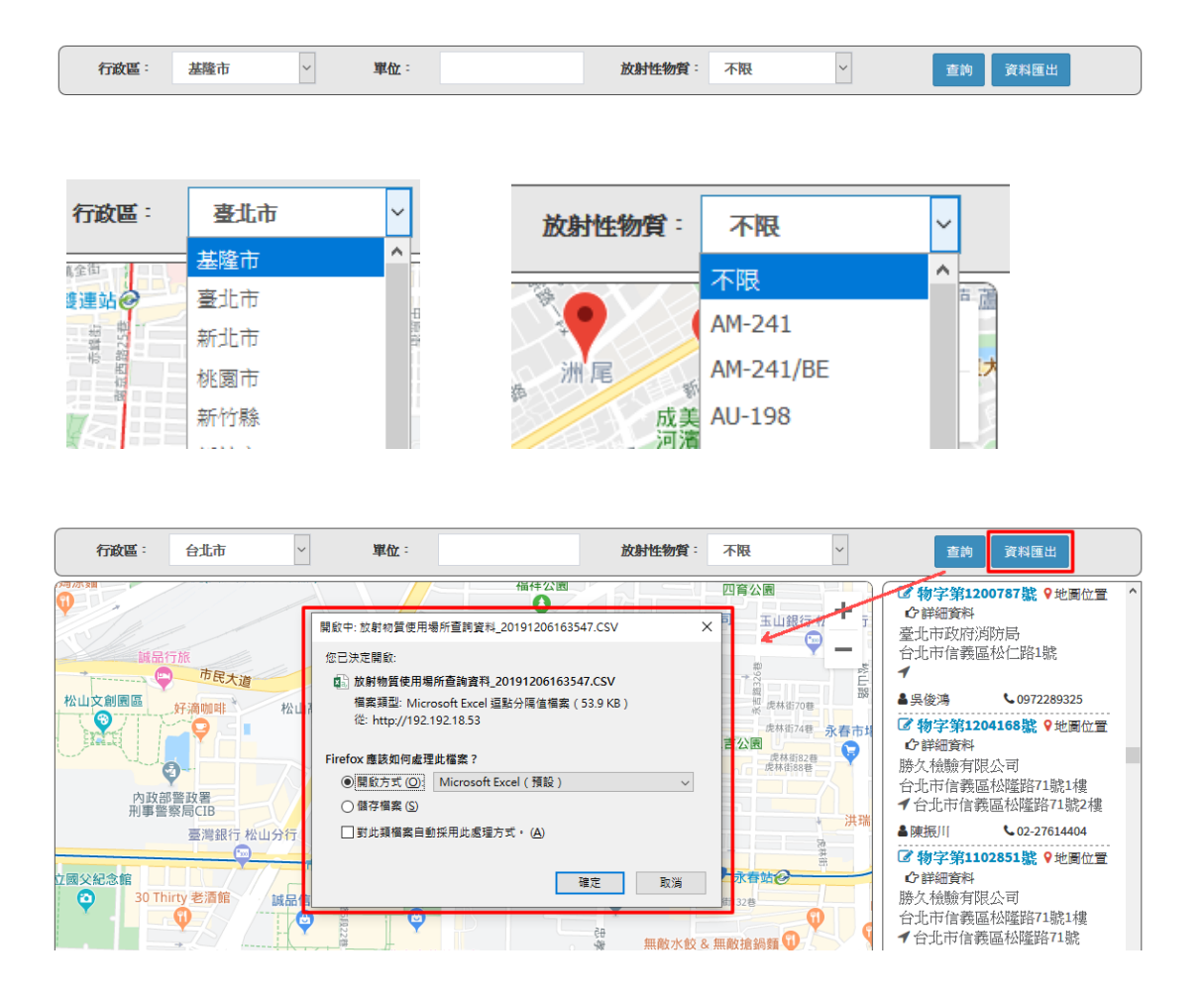

(二) 地圖查詢

在地圖上,點選放射性物質標記定位點,可查看到基本資料, 並可點選查看詳細資料,同時在右方放射性物質列表中,也會 同時將此放射性物質的基本資料移到最上方,若地圖上有同 一處的放射性物質定位點,當不易查看出各別資料,則需從 右方放射性物質列表中查詢,並可查看詳細資料且可點選指 向到地圖的地理位置

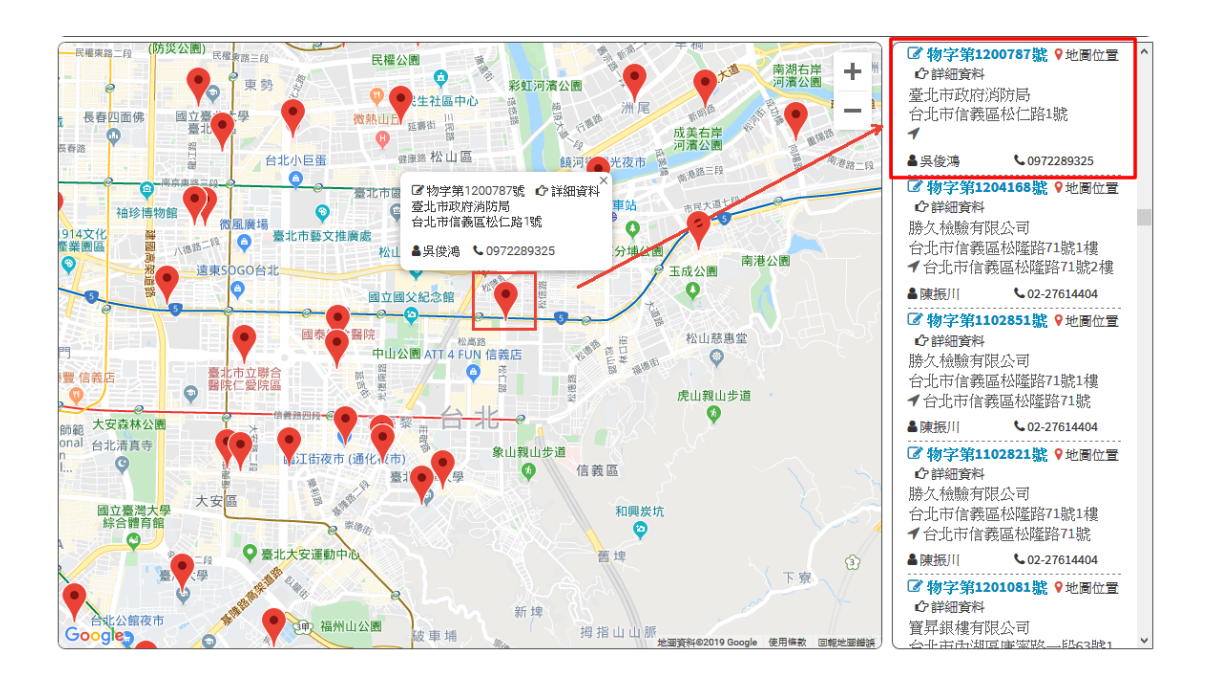

|                                                                                                    | 1017723                                                      | 四育公園                                                                                                    |                                       | 🛛 物字第120                               | 0787 22 分 市 副 位 晋                               | ^ |
|----------------------------------------------------------------------------------------------------|--------------------------------------------------------------|----------------------------------------------------------------------------------------------------|---------------------------------------|----------------------------------------|-------------------------------------------------|---|
|                                                                                                    |                                                              |                                                                                                    |                                       | A and the design                       |                                                 |   |
|                                                                                                    |                                                              | < ■ ■順五金有限公司 = エ                                                                                                    | (1)2月2天 私 王                           | C 詳細資料                                 |                                                 |   |
|                                                                                                    | <b>樂 </b>                                                    |                                                                                                    |                                       | HALL HALL REPORT                       | 化古巴.                                            |   |
|                                                                                                    |                                                              | 永吉路 🛄                                                                                                    | <b>500</b>                            | 至少しいが入口が                               | 16/1/01                                         |   |
| 誠品行旅                                                                                                    |                                                              |                                                                                                    | <b>T</b>                              | 台北市信義區                                 | 11松仁路1號                                         |   |
| The second second secon |                                                              | も 200 年 200 年 200 | 5                                     | 4                                      |                                                 |   |
| 中民大道                                                                                                    |                                                              | 227 + 220                                                                                                    | É.                                    | 7                                      |                                                 |   |
|                                                                                                    | Etherin Atlanta Atlanta Fra                                  | き お 当 話 話                                                                                                    | 38                                    | <ul> <li>r= /4e.2ml</li> </ul>         | 00700800005                                     |   |
| 松山又創園區好適咖啡。於山高級中學                                                                                                    | 影                                                            | 派 派 法                                                                                                    | 見林街70巷                                | ● 关12月                                 | <b>G</b> 0972289325                             |   |
|                                                                                                    | 迷安百milkshop 永吉庄                                              | acer宏基松信                                                                                                    |                                       | A Shatist lifts and                    |                                                 |   |
| Sector Carlo Carlo                                                                                                    | 还曾复fillikshop 水白店                                            | 古誉服務由心 →                                                                                                    | <sup>R林街74巷</sup> 永春市均                | ◎ 物子弗120                               | 4108號 ¥地園位宣                                     |   |
| 5246.C3                                                                                                    | C2 4 herbritter 1 0 0 0 7 0 7 8 6 - 0 + 5 / (m / m / m / m / | 永吉公園                                                                                                    |                                       | <b>心</b> 詳細資料                          |                                                 |   |
|                                                                                                    | ☑ 初子弟1200/8/號 □ 詳細資料                                         |                                                                                                    | 虎林街82巷                                |                                        | 1 /3 ==1                                        |   |
|                                                                                                    | 臺北市政府消防局                                                     |                                                                                                    | 2林街88巷                                | 膀头髋髋角限                                 | 公司                                              |   |
| Y I I I I I I I I I I I I I I I I I I I                                                                                                    | 台北市信義區松仁路1號                                                  | 51 907                                                                                                    |                                       | 台北市信義區                                 | 【秘密腔71號1構                                       |   |
| 内政部警政署                                                                                                    |                                                              | · · · · · · · · · · · · · · · · · · ·                                                                                                    |                                       |                                        |                                                 |   |
| 刑事警察局CIB                                                                                                    | ▲吳俊鴻 \$4 0972289325                                          | ■ 虎林街120巷                                                                                                    |                                       | 7日北市信義                                 | 温松噻哈/1航Z慢                                       |   |
|                                                                                                    |                                                              | · · · · · · · · · · · · · · · · · · ·                                                                                                    | ◆ 洪瑞                                  | a materia                              |                                                 |   |
| 臺灣銀行 松山分行                                                                                                    |                                                              |                                                                                                    |                                       | ▲ 陳張川                                  | <b>C</b> 02-27614404                            |   |
|                                                                                                    |                                                              |                                                                                                    | 20                                    | A Shathat Kita a a                     |                                                 |   |
| 市政府の                                                                                                    |                                                              | 喜北主立松山喜松                                                                                                    | 斑                                     | ◎ 物子弗III                               | 2851號 ¥地圖位宣                                     |   |
| 立國父紀念館                                                                                                    |                                                              | 工 曲時業際的                                                                                                    | 6                                     | <b>企</b> 詳細資料                          |                                                 |   |
|                                                                                                    |                                                              | 上版報来学1X                                                                                                    |                                       | 時代 た 手を用金 子がに                          | 10 -                                            |   |
| 30 milly 老/婚姻 - 誠品信義店書 -                                                                                                    | SELLAVITA質應廣場                                                | 一虎林街132巷                                                                                                    |                                       | 防入舰期间的                                 | (24)可                                           |   |
|                                                                                                    |                                                              | T T                                                                                                    | <b>(</b> )                            | 台北市信義區                                 | 【松篮路71腙1樓                                       |   |
|                                                                                                    |                                                              | 45                                                                                                    |                                       | イムルナムギ                                 |                                                 |   |
|                                                                                                    | +                                                            | 無 無敵水餃&無敵搶鍋                                                                                                    |                                       | 7 百兆中信義                                | 過松曜路/1號                                         |   |
| ◎ 松高路                                                                                                    | 台北寒舍艾美酒店                                                     | *                                                                                                    |                                       | • ************************************ | . 02.2701.4404                                  |   |
| 台北市議會人                                                                                                    | Le Méridien Taipei 松高路                                       | 1 B8 +                                                                                                    |                                       | ● 陳振川                                  | <b>V2-27014404</b>                              |   |
|                                                                                                    |                                                              | · ›이버 · · · · · · · · · · · · · · · · · · ·                                                                                                    | atte and an other                     | C alart hite a                         |                                                 |   |
|                                                                                                    |                                                              | 一一四日日日日日日日日日日日日日日日日日日日日日日日日日日日日日日日日日日日日                                                                                                    | · · · · · · · · · · · · · · · · · · · | ☑ 物子第110                               | 2821號 ¥地圖位置                                     |   |
| 1 一 日本 1 日本 1 日本 1 日本 1 日本 1 日本 1 日本 1 日                                                                                                    | 1. 10                                                        |                                                                                                    | Ker H                                 | 合 註細答料                                 |                                                 |   |
| ( <u>m</u> )                                                                                                    |                                                              |                                                                                                    | II. All det etc.                      | 10米 5× 千公田会 子がに                        | 113 =1                                          |   |
|                                                                                                    | 2                                                            | ₩ 科子台                                                                                                    | 北松德占                                  | 膀头慨嬲角陀                                 | 纪可                                              |   |
|                                                                                                    |                                                              |                                                                                                    |                                       | 台北市信義區                                 | 【松篮路71腙1樓                                       |   |
|                                                                                                    |                                                              | 百北中立興推圖中 🖏                                                                                                    | 22.00                                 | ▲ ム Ⅱ → ム 潮                            | THE ALL DRIVEN WAS AND                          |   |
|                                                                                                    |                                                              |                                                                                                    | 大方水 大方水                               | 7 百兆巾信義                                | 過位的堅略(1號                                        |   |
| 臺北市政府威沙 •                                                                                                    | ↓ 松仁路95巷                                                     | 松德路168巷                                                                                                    |                                       | Interface                              |                                                 |   |
| Grand/Hyatt Taipei                                                                                                    | *# _ SS                                                      |                                                                                                    |                                       | ▲ 陳振川                                  | <b>C</b> 02-27614404                            |   |
|                                                                                                    | B NIKE Neo197E                                               | 台北復興                                                                                                    | 星教冒                                   | C Shathat Alta and                     |                                                 |   |
|                                                                                                    | THILL NEOT SHE                                               | 信義新                                                                                                    | 晋室                                    | ☑ 物子第120                               | 1081號 ▼地圖位置                                     |   |
|                                                                                                    | 25 W m /= m ^                                                | - A                                                                                                    |                                       | ♪ 詳細資料                                 |                                                 |   |
| 1 miles                                                                                                    | 到来瓜语脚百                                                       |                                                                                                    |                                       | かが 目 ふけ ムキ・ナックロ                        | 1 13 ==1                                        |   |
| Goode臺北世貿郵局                                                                                                    | 冒計即事務所                                                       |                                                                                                    |                                       | 賀升銀棲月防                                 | 《公司                                             |   |
| 台北101觀景台                                                                                                    |                                                              | 地國資料@2019 Google 使                                                                                                    | 用條款回報地圖錯誤                             |                                        | [] 唐 德 說 [] [] [] [] [] [] [] [] [] [] [] [] [] | ~ |

#### 詳細資料

| 證照號碼       | 醫物字第1100196號        |
|------------|---------------------|
| 單位名稱       | 臺北榮民總醫院             |
|            |                     |
| 單位地址       | 台北市北投區石牌路二段201號     |
| 放置地點       | 中正樓 B1 腫瘤醫學部 加馬刀治療室 |
| 連絡電話       | 02-28712121轉2984    |
| 負責人        | 張德明院長               |
| 許可類 / 登記類  | 許可                  |
| 密封類 / 非密封類 | 密封放射性物質             |
| 緊急聯絡人      |                     |
| 緊急聯絡電話     |                     |
| 放置地點配置平面圖  |                     |

| 核種明細  |      |      |      |      |                                                                                                    |
|-------|------|------|------|------|----------------------------------------------------------------------------------------------------|
| 核種名稱  | 核種活度 | 活度單位 | 核種數量 | 數量單位 | 核種防災處理方式及備註                                                                                                    |
| Co-60 | 33   | Ci   | 192  | BOM  | <ul> <li>・吸入:加速排出體外<br/>皮膚接觸:大量清水沖洗<br/>眼睛接觸:大量清水沖洗<br/>含入:加速排出體外<br/>(草稿)</li> <li>・Co-60注意與處置事項(測試草稿)<sup>●</sup></li> <li>・Co-60注意與處置事項圖檔(測試草稿)<sup>●</sup></li> </ul> |

通報事項:放射性物質使用場所發生意外事故,請立即通報原能會核安監管中心,24小時通報專線0800-088-928。

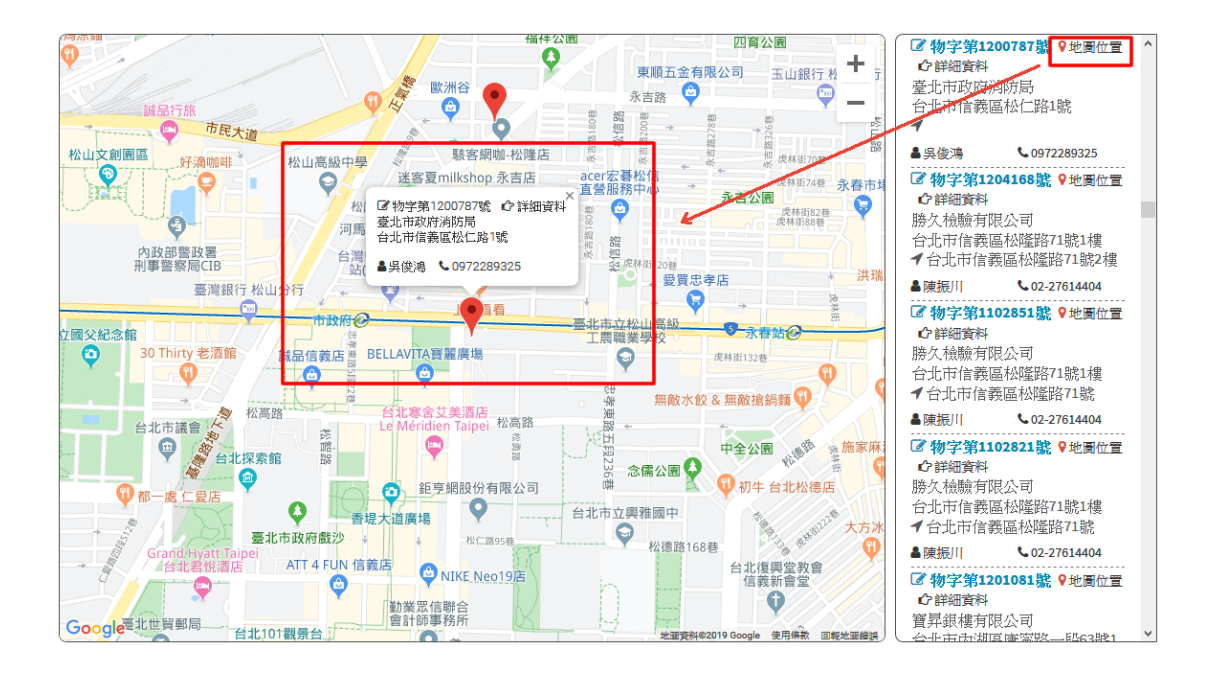

#### 貳、 聯絡窗口管理 (地方政府資訊管理平台)

一、 顯示內容

顯示聯絡窗口人員及的應變人員資料,並可更新相關資訊

| FRADS                   | =   |         |     |     |     | 放射性物質     | 使用場所查請   | 徇系統        |             |                |  |  |  |
|-------------------------|-----|---------|-----|-----|-----|-----------|----------|------------|-------------|----------------|--|--|--|
| 健康 ● 登出系統               | 聯   | 聯絡窗口管理  |     |     |     |           |          |            |             |                |  |  |  |
| ♥ 放射性物質地圖               | IF. |         |     |     |     |           |          |            |             |                |  |  |  |
| 📔 地方政府資訊管理平台 🔇          |     | ▲聯络窗口人員 |     |     |     |           |          |            |             |                |  |  |  |
| ☞ 聯絡窗口管理                |     |         | 姓名  | 單位  | 職稱  | 連絡電話      | 手機號碼     | 傳真         | E-MAIL      |                |  |  |  |
| ☞ 偵檢設備管理<br>Q 各縣市聯絡窗口查詢 |     | 第1聯絡人   | 王小明 | 單位1 | 組員1 | 02-8231-0 | 0901     | 02-8231-0  | a001@aaa.cc | ◆ ◆ 刪除         |  |  |  |
| Q、各縣市偵檢設備查詢             |     | 第2聯絡人   | 張三  | 單位2 | 組員2 | 02-8231-0 | 0902     | 02-8231-0  | a002@aaa.cc | ◆ ◆ 刪除         |  |  |  |
| ● 網站系統資料                |     | 第3聯絡人   | 李四  | 單位3 | 組員3 | 02-8231-0 | 0903     | 02-8231-0  | a003@aaa.cc | ◆ ◆ <b>利除</b>  |  |  |  |
| ✿ 系統管理 <                |     | 第4聯絡人   | 王五  | 單位4 | 組員4 | 02-8231-0 | 0904     | 02-8231-0  | a004@aaa.cc | ◆ ◆ 刪除         |  |  |  |
|                         |     | 更新資料    |     |     |     |           |          |            |             |                |  |  |  |
|                         |     | 新增      | 姓名  | 單位  | 職稱  | 00-0000-0 | 09000000 | 00-0000-01 | XXX@XXX.XXX | 新增             |  |  |  |
|                         |     | ▲應變人員   |     |     |     |           |          |            |             |                |  |  |  |
|                         |     |         | 姓名  | 單位  | 職稱  | 連絡電話      | 手機號碼     | 傳真         | E-MAIL      |                |  |  |  |
|                         |     | 第1聯絡人   | 張三  | 單位2 | 組員2 | 02-8231-0 | 0902     | 02-8231-0  | a002@aaa.cc | ◆ ◆ <b>影</b> 除 |  |  |  |
|                         |     | 更新資料    |     |     |     |           |          |            |             |                |  |  |  |
|                         |     | 新增      | 姓名  | 單位  | 職稱  | 00-0000-0 | 09000000 | 00-0000-01 | xxx@xxx.xxx | 新增             |  |  |  |

二、 使用說明

### 輸入相關資訊送出即可變更資料

| ▲聯絡窗□ | □人員 |     |     |           |           |            |             |                                  |    |
|-------|-----|-----|-----|-----------|-----------|------------|-------------|----------------------------------|----|
|       | 姓名  | 單位  | 職稱  | 連絡電話      | 手機號碼      | 傳真         | E-MAIL      |                                  |    |
| 第1聯絡人 | 王小明 | 單位1 | 組員1 | 02-8231-0 | 0901      | 02-8231-0  | a001@aaa.cc | ↑ ¥                              | 刪除 |
| 第2聯絡人 | 張三  | 單位2 | 組員2 | 02-8231-0 | 0902      | 02-8231-0  | a002@aaa.cc | <b>↑ ↓</b>                       | 刪除 |
| 第3聯絡人 | 李四  | 單位3 | 組員3 | 02-8231-0 | 0903      | 02-8231-0  | a003@aaa.cc | <b>^</b>                         | 刪除 |
| 第4聯絡人 | 王五  | 單位4 | 組員4 | 02-8231-0 | 0904      | 02-8231-0  | a004@aaa.cc | <ul> <li>★</li> <li>↓</li> </ul> | 刪除 |
| 更新資料  |     |     |     |           |           |            |             |                                  |    |
| 新增    | 姓名  | 單位  | 職稱  | 00-0000-0 | 09000000( | 00-0000-01 | XXX@XXX.XXX | 新增                               |    |

# 參、 偵檢設備管理(地方政府資訊管理平台)

一、 顯示內容

顯示已設定偵檢設備之列表,並可新增、修改及刪除資料

| FRADS        |   | ■ 放射性物質使用場所直詢系統 |         |       |       |            |         |            |            |          |  |  |
|--------------|---|-----------------|---------|-------|-------|------------|---------|------------|------------|----------|--|--|
| 登出系統         |   | <b>偵檢設</b>      |         |       |       |            |         |            |            |          |  |  |
| ♥ 放射性物質地圖    |   | 4510 -014       |         |       |       |            |         |            |            |          |  |  |
| 🗎 地方政府資訊管理平台 | < | 俱庶政1            | 用 > 列衣  |       |       |            |         |            |            |          |  |  |
| ☞ 聯絡窗口管理     |   | 輸入關             | 鍵字      |       |       | 搜尋         |         |            |            | 新增資料     |  |  |
| ☑ 偵檢設備管理     |   |                 |         |       |       |            |         |            |            |          |  |  |
|              |   | 序號              | 廠牌      | 型號    | 管理人姓名 | 連絡電話       | 保存位置    | 校正日期       | 有效期限       | 功能選項     |  |  |
|              |   | 1               | Rad-ERM | BM-01 | 王小明   | 02-0000000 | 行政大樓    | 2023-10-02 | 2024-10-02 | 維護 刪除    |  |  |
| 🛢 聯絡窗口每日備份下戴 |   |                 |         |       |       |            |         |            |            | Mac Hait |  |  |
| ■ 網站系統資料     | < |                 |         |       |       | 共計:1筆資料/   | (毎頁顯示筆數 | :20 筆      |            |          |  |  |
| ✿ 系統管理       | < | 1               |         |       |       |            |         |            |            |          |  |  |

# 二、 使用說明

點選新增或是修改,輸入相關數值送出即可。

| 偵檢設備管理      |                                                      |
|-------------|------------------------------------------------------|
| 偵檢設備 > 設備維護 |                                                      |
| 廠牌:         | Rad-ERM                                              |
| 型號 :        | BM-01                                                |
| 劑量率範圍:      | 1~2                                                  |
| 能量範圍:       | 5~6                                                  |
| 管理人姓名:      | 王小明                                                  |
| 連絡電話:       | 02-0000000                                           |
| 保存位置:       | 行政大楼                                                 |
| 校正日期:       | 2023-10-02                                           |
| 校正到期通知信箱:   | max@hosts.com.tw                                     |
| 校正文件說明:     | 校正文件說明Demo                                           |
| 上傳校正文件:     | 202310101147540191.png<br>回 刪除檔案<br><b>瀏覽</b> 未選擇檔案・ |
| 備註:         | note111                                              |
|             | 修改資料    回上一頁                                         |

## 肆、 各縣市聯絡窗口查詢 (地方政府資訊管理平台)

#### 一、 顯示內容

## 顯示各縣市之聯絡窗口資料

| FRADS                | ■ 放射性物質使用場所查詢系統                       |                                                                                                    |     |     |     |              |      |              |              |  |  |  |  |  |  |
|----------------------|---------------------------------------|----------------------------------------------------------------------------------------------------|-----|-----|-----|--------------|------|--------------|--------------|--|--|--|--|--|--|
| 健康 健康                | 各縣市聯絡                                 | 各縣市聯絡窗口查詢                                                                                                    |     |     |     |              |      |              |              |  |  |  |  |  |  |
| ♥ 放射性物質地圖            | 縣市: 不限                                | ■「「「「」」」を注意していた。 「「」」を注意していた。 「「」」を注意していた。 「「」」を注意していた。 「「」」を注意していた。 「「」」を注意していた。 「「」」を注意していた。 「」」を注意していた。 「」」をいいた。 「」」を注意していた。 「」」を注意していた。 「」」を注意していた。 「」」を注意していた。 「」」を注意していた。 「」」を注意していた。 「」。 |     |     |     |              |      |              |              |  |  |  |  |  |  |
| 🗎 地方政府資訊管理平台 🤇       | <ul> <li>Use /. /s / frz =</li> </ul> | ▲ 融级盔门 ↓ 吕                                                                                                    |     |     |     |              |      |              |              |  |  |  |  |  |  |
| ☞ 聯絡窗口管理             | ▲聯絡窗口人員                               |                                                                                                    |     |     |     |              |      |              |              |  |  |  |  |  |  |
| ☑ 偵檢設備管理 ○ 各點市聯络窗口查詢 | 縣市                                    | 聯絡順序                                                                                                    | 姓名  | 單位  | 職稱  | 連絡電話         | 手機號碼 | 傳真           | E-MAIL       |  |  |  |  |  |  |
| Q. 各縣市偵檢設備查詢         | 新北市                                   | 第1聯絡人                                                                                                    | 王小明 | 單位1 | 組員1 | 02-8231-0001 | 0901 | 02-8231-0011 | a001@aaa.com |  |  |  |  |  |  |
| 聯絡窗口每日備份下戴           | 新北市                                   | 第2聯絡人                                                                                                    | 張三  | 單位2 | 組員2 | 02-8231-0002 | 0902 | 02-8231-0022 | a002@aaa.com |  |  |  |  |  |  |
| ■ 網站系統資料             | 新北市                                   | 第3聯絡人                                                                                                    | 李四  | 單位3 | 組員3 | 02-8231-0003 | 0903 | 02-8231-0033 | a003@aaa.com |  |  |  |  |  |  |
| ✿ 系統管理               | 新北市                                   | 第4聯絡人                                                                                                    | 王五  | 單位4 | 組員4 | 02-8231-0004 | 0904 | 02-8231-0044 | a004@aaa.com |  |  |  |  |  |  |
|                      | 顯示第1至4                                | 驟示第1至4項結果,共4項<br>上一頁 1 <sup>-</sup>                                                                                                    |     |     |     |              |      |              |              |  |  |  |  |  |  |
|                      | ▲應變人員                                 |                                                                                                    |     |     |     |              |      |              |              |  |  |  |  |  |  |
|                      | 縣市                                    | 聯絡順序                                                                                                    | 姓名  | 單位  | 職稱  | 連絡電話         | 手機號碼 | 傳真           | E-MAIL       |  |  |  |  |  |  |
|                      | 新北市                                   | 第1聯絡人                                                                                                    | 張三  | 單位2 | 組員2 | 02-8231-0002 | 0902 | 02-8231-0022 | a002@aaa.com |  |  |  |  |  |  |
|                      | 顯示第1至1                                | 項結果,共1項                                                                                                    |     |     |     |              |      |              | 上一頁 1 下一頁    |  |  |  |  |  |  |

二、 使用說明

可選擇查詢縣市及關鍵字查詢資料,並可匯出資料。

| 各縣市聯絡窗口查詢 |        |     |     |     |              |      |              |              |  |
|-----------|--------|-----|-----|-----|--------------|------|--------------|--------------|--|
| 縣市: 不限    | ▼ 輸入關鍵 | 字   |     |     |              |      |              | 匯出資料         |  |
| ▲聯絡窗□     | 人員     |     |     |     |              |      |              |              |  |
| 縣市        | 聯絡順序   | 姓名  | 單位  | 職稱  | 連絡電話         | 手機號碼 | 傳真           | E-MAIL       |  |
| 新北市       | 第1聯絡人  | 王小明 | 單位1 | 組員1 | 02-8231-0001 | 0901 | 02-8231-0011 | a001@aaa.com |  |
| 新北市       | 第2聯絡人  | 張三  | 單位2 | 組員2 | 02-8231-0002 | 0902 | 02-8231-0022 | a002@aaa.com |  |
| 新北市       | 第3聯絡人  | 李四  | 單位3 | 組員3 | 02-8231-0003 | 0903 | 02-8231-0033 | a003@aaa.com |  |
| 新北市       | 第4聯絡人  | 王五  | 單位4 | 組員4 | 02-8231-0004 | 0904 | 02-8231-0044 | a004@aaa.com |  |

### 伍、 各縣市偵檢設備查詢 (地方政府資訊管理平台)

#### 一、 顯示內容

# 顯示各縣市之偵檢設備資料

| FRADS                                       | ≡     | ■ 放射性物質使用場所查詢系統 |       |      |       |    |       |            |      |            |           |     |       |
|---------------------------------------------|-------|-----------------|-------|------|-------|----|-------|------------|------|------------|-----------|-----|-------|
| ➡ 登出系統                                      | 各縣    | 市偵檢設(           | 莆查詢   |      |       |    |       |            |      |            |           |     |       |
| ♥ 放射性物質地圖                                   | ₩\$ T | 5: 不限           | ▼ 輸   | 、開鍵宇 | z     |    |       |            |      |            |           |     | 匯出資料  |
| 📁 地方政府資訊管理平台                                | 序题    | 縣市              | ↓≧ 廠牌 | ţ    | 型號    | 11 | 管理人姓名 | 連絡電話       | 保存位置 | 校正日期       | ↓↑ 有效期限   | ţ   | 1     |
| <ul><li>☑ 聯絡窗口管理</li><li>☑ 偵檢設備管理</li></ul> | 1     | 新北市             | Rad   | ERM  | BM-01 |    | 王小明   | 02-0000000 | 行政大樓 | 2023-10-02 | 2024-10-0 | 2   | 詳細資料  |
| Q、各縣市聯絡窗口查詢<br>Q、各縣市偵檢設備查詢<br>圖 聯絡窗口每日備份下戴  | 顯示的   | 1至1項結           | 展,共1項 |      |       |    |       |            |      |            |           | 上一頁 | 1 下一頁 |
| ■ 網站系統資料                                    |       |                 |       |      |       |    |       |            |      |            |           |     |       |
| ✿ 系統管理                                      |       |                 |       |      |       |    |       |            |      |            |           |     |       |

二、 使用說明

可選擇查詢縣市及關鍵字查詢資料及查看偵檢設備資料詳細資 料,並可匯出資料。

| 各縣市  | 偵檢設係  | 筆查諸  | 向       |    |       |    |       |            |      |            |    |            |   |   |       |
|------|-------|------|---------|----|-------|----|-------|------------|------|------------|----|------------|---|---|-------|
| 縣市:  | 不限    | ~    | 輸入關     | 鍵字 |       |    |       |            |      |            |    |            |   |   | 匯出資料  |
| 序號   | 縣市    | 11   | 廠牌      | 11 | 型號    | ţţ | 管理人姓名 | 連絡電話       | 保存位置 | 校正日期       | ļţ | 有效期限       |   | 1 |       |
| 1    | 新北市   |      | Rad-ERM | 1  | BM-01 |    | 王小明   | 02-0000000 | 行政大樓 | 2023-10-02 |    | 2024-10-02 |   |   | 詳細資料  |
| 顯示第1 | 至1項結界 | 艮, 共 | 1項      |    |       |    |       |            |      |            |    | Ŀ-         | 頁 |   | 1 下一頁 |

| 縣市    | 新北市        |  |
|-------|------------|--|
| 廠牌    | Rad-ERM    |  |
| 型號    | BM-01      |  |
| 劑量率範圍 | 1~2        |  |
| 能量範圍  | 5~6        |  |
| 管理人姓名 | 王小明        |  |
| 連絡電話  | 02-000000  |  |
| 保存位置  | 行政大樓       |  |
| 校正日期  | 2023-10-02 |  |
| 有效日期  | 2024-10-02 |  |
| 校正文件  | 校正文件說明Demo |  |
| 備註    | notelll    |  |
|       |            |  |

# 陸、 使用者帳號資訊管理

一、 顯示內容

## 顯示登入使用者的資料,並可更新相關資訊

| FRADS                                         | ■ 放射性物質使用場所直詢系統                                       |  |  |  |  |  |  |  |  |  |
|-----------------------------------------------|-------------------------------------------------------|--|--|--|--|--|--|--|--|--|
| 健 登出条統                                        | 放射性物質使用場所查詢 - 帳號管理                                    |  |  |  |  |  |  |  |  |  |
|                                               | 使用者帳號資訊管理                                             |  |  |  |  |  |  |  |  |  |
| ■ 地方政府資訊管理半台 、                                | 登入帳號: x0000x                                          |  |  |  |  |  |  |  |  |  |
| <ul> <li>● 系統管理</li> </ul>                    | 登入密碼:                                                 |  |  |  |  |  |  |  |  |  |
| <ul> <li>匯出放射性物質場所資料</li> </ul>               | 確認密碼:                                                 |  |  |  |  |  |  |  |  |  |
| <ul> <li>管理員系統操作手冊</li> <li>系統操作手冊</li> </ul> | 姓名:                                                   |  |  |  |  |  |  |  |  |  |
| ▶ WEB API使用說明                                 | 藏稱:                                                   |  |  |  |  |  |  |  |  |  |
| <ul> <li>使用者帳號資訊管理</li> <li>網站稽核事件</li> </ul> | 電話:                                                   |  |  |  |  |  |  |  |  |  |
| ▶ 每月登入統計查詢 ▶ 每年金融的本                           | 手機門號: 090000001                                       |  |  |  |  |  |  |  |  |  |
| <ul> <li>&gt; 公告訊息管理</li> </ul>               | 傳真:                                                   |  |  |  |  |  |  |  |  |  |
| ▶ 帳號管理                                        | 電子郵件:                                                 |  |  |  |  |  |  |  |  |  |
|                                               | IP: 211 million                                       |  |  |  |  |  |  |  |  |  |
|                                               | 21100000000                                           |  |  |  |  |  |  |  |  |  |
|                                               | 密碼必須含有「小寫字母」、「大寫字母」、「數字」、「特殊符號」中的任意三種並且8碼以上!!<br>安約百年 |  |  |  |  |  |  |  |  |  |
|                                               |                                                       |  |  |  |  |  |  |  |  |  |

# 二、 使用說明

# 輸入相關資訊送出即可更新資料

| 放射性物質使用場所查詢 - 帳號管                                     | 管理              |  |  |  |  |  |
|-------------------------------------------------------|-----------------|--|--|--|--|--|
| 使用者帳號資訊管理                                             |                 |  |  |  |  |  |
| 登入帳號:                                                 | X00000X         |  |  |  |  |  |
| 登入密碼:                                                 |                 |  |  |  |  |  |
| 確認密碼:                                                 |                 |  |  |  |  |  |
| 姓名:                                                   |                 |  |  |  |  |  |
| 職稱:                                                   |                 |  |  |  |  |  |
| 電話:                                                   |                 |  |  |  |  |  |
| 手機門號:                                                 | 090000001       |  |  |  |  |  |
| 傳真:                                                   |                 |  |  |  |  |  |
| 電子郵件:                                                 |                 |  |  |  |  |  |
| IP :                                                  | 211.x0xxxxxxxxx |  |  |  |  |  |
| 密碼必須含有「小寫字母」、「大寫字母」、「數字」、「特殊符號」中的任意三種並且8碼以上!!<br>資料更新 |                 |  |  |  |  |  |